## 【大阪市行政オンラインシステムでの申請方法】

ホームページにあるリンクをクリックします。

|   | 大阪市行政オンラインシステム             |
|---|----------------------------|
| ( | 大阪市行政オンラインシステム 🗖 での申請はこちら。 |

②大阪市行政オンラインシステム「特定給食各種届出」のページへ移動します。

| ٤ | 內容許細                                                                     |
|---|--------------------------------------------------------------------------|
|   |                                                                          |
|   | 特定給食施設各種届出                                                               |
|   | 手続の概要<br>健康増進法第20条第1項及び第2項並びに大阪市特定給食施設に準ずる施設に対する指導要綱第3の規定に基づき、届の提出が必要です。 |
|   | 制度及びURL<br>健康増進法に関する特定給食施設等の届出 <b>ご</b>                                  |

## 問い合わせ先 健康局保健所管理課健康栄養グループ

| 健康向休健所官理課健康木質グループ |  |
|-------------------|--|
| メールによるお問い合わせ:☑    |  |
| 電話番号:0666470662   |  |

|   | 次へ進む    | > |
|---|---------|---|
|   | あとで申請する |   |
| < | 一覧に戻る   |   |

④ログインし、届出内容を申請します。

|                                               | 利用者ID (メールアドレス) 8須 |
|-----------------------------------------------|--------------------|
| 申請には、 <b>利用者登録</b> が<br>必要です。                 | パスワード 83           |
| 登録されていない場合は、<br>先に新規登録をお願いいた<br>します(登録は無料です)。 |                    |
|                                               | パスワードを忘れた方はこちら     |
|                                               | 利用者の新規登録はこちら       |
|                                               | 他のアカウントでログイン       |
|                                               | Gビズ I Dでログイン       |